## MEMBER WALKTHROUGH GUIDE

## GUIDE 10: HOW TO ADD AN INTERAC E-TRANSFER CONTACT

1. Once you've set up your *Interac*<sup>®</sup> profile, the next step before sending an e-Transfer is adding an e-Transfer contact(s). Begin by hovering your mouse over the 'Transfers & Payments' tab along the menu bar and select 'Manage Contacts' under the '*Interac* e-Transfer' section in the center of the drop-down menu.

| The better way to bank   |                                        | CUA Member              | EN Sign out Up |
|--------------------------|----------------------------------------|-------------------------|----------------|
| My CUA Accounts          | Transfers & Payments                   |                         | Q              |
| Transfers                | <i>Interac</i> <sup>®</sup> e-Transfer | Payments                |                |
| Transfer funds           | Send money                             | Pay bills               |                |
| View scheduled transfers | Request money                          | Pay corporate taxes     |                |
|                          | History                                | View scheduled payments |                |
|                          | Manage contacts                        | Manage payees           |                |
|                          | Profile settings                       |                         |                |
|                          | Autodeposit settings                   |                         |                |
|                          | Autoueposit settings                   |                         |                |

2. From the 'Manage Contacts' page, select 'Add contact'.

| The better way to bank               | 40.11.3.0         |                                       | <b>R</b> CUA Member                                            | EN Sign out |
|--------------------------------------|-------------------|---------------------------------------|----------------------------------------------------------------|-------------|
| My CUA                               | Accounts          | Transfers & Payments                  |                                                                | Q           |
| Manage Co                            | ontacts 📲         | rac                                   |                                                                |             |
| View your Existin<br>Add contact     | ng Interac Cont   | acts here. To add a contact:          | please choose Add Contact from the Payments and Transfers menu |             |
|                                      |                   | No /                                  | <i>nterac</i> ® contacts have been set up.                     |             |
|                                      |                   | Go to n                               | nanage INTERAC contacts page to add them.                      |             |
| The <i>Interac</i> <sup>®</sup> logo | is a registered t | trade-mark of <i>Interac</i> Corp. us | sed under license.                                             |             |

To add a contact (also sometimes called a recipient), within the 'Contact details' box:
 1) enter their name; 2) e-mail; 3) mobile phone number, including an area code from the dropdown menu; 4) select their preferred language; and 5) the method you would like them to be notified by.

Then, 6) enter a security question, 7) the answer to the question and 8) re-enter the answer. Once all the fields have been satisfied, 9) select 'Continue'.

Note: This will be the information and preferences for all e-Transfers sent to this contact. You can update this information at any time.

| The better way to book 40.11.3.0                          |                                           | 8 CUA Member                  | EN Sign out       |
|-----------------------------------------------------------|-------------------------------------------|-------------------------------|-------------------|
| My CUA Accounts Tr                                        | insfers & Payments                        |                               | Q                 |
| Add Contact 📲                                             |                                           | Details                       | Confirm Completed |
| Contact details                                           |                                           | 1)                            |                   |
|                                                           | Name Enter name                           | 2)                            |                   |
|                                                           | E-mail Enter e-mail                       |                               |                   |
| Mobil                                                     | e phone Canada +1                         | 3)                            |                   |
| 4) _<br>Preferred la                                      | nguate  English  French                   | 5)                            |                   |
| Notification                                              | method Select notification method         |                               |                   |
| Security details                                          |                                           | 6)                            |                   |
| Secret o                                                  | uestion Enter secret question             |                               |                   |
| An                                                        | wer   Enter answer  The security provided | ed to the contact.separately. |                   |
| Re-enter                                                  | answer Re-enter answer                    | 8)                            |                   |
| The <i>Interac<sup>®</sup></i> logo is a registered trade | mark of Interac Corp. used under license. |                               | 9)                |
|                                                           | Canc                                      | con                           | tinue             |
|                                                           |                                           |                               |                   |

4. Next, you will be asked to confirm the details for your *Interac* contact/recipient. If all the information appears correct, select 'Continue'. To make changes, select 'Back'.

| The better way to book 40.11.3.0                       |                                           | 8        | CUA Memb | oer Er        | N Sign out 🕞 |
|--------------------------------------------------------|-------------------------------------------|----------|----------|---------------|--------------|
| My CUA Accounts Transfers                              | & Payments                                |          |          |               | Q            |
| Add Contact                                            |                                           |          |          | Details Confi | rm Completed |
| Confirm INTERAC contact details                        |                                           |          |          |               |              |
| Contact details                                        |                                           |          |          |               |              |
| Name                                                   | Morgan Wallen                             |          |          |               |              |
| E-mail                                                 | tennesseefan@hotmail.com                  |          |          |               |              |
| Preferred language                                     | English                                   |          |          |               |              |
| Notification method                                    | E-mail                                    |          |          |               |              |
| Security details                                       |                                           |          |          |               |              |
| Secret question                                        | What do cowboys shoot?                    |          |          |               |              |
| Answer                                                 | *****                                     |          |          |               |              |
| 「he <i>Interac</i> ® logo is a registered trade-mark o | f <i>Interac</i> Corp. used under license | <u>.</u> |          |               |              |
|                                                        | Cancel                                    | Back     |          | Continue      |              |
|                                                        |                                           |          |          |               |              |
|                                                        |                                           |          |          |               |              |

5. To authorize adding a new contact, you will be asked to enter a one-time authorization code. You can choose to have this code sent to your email or texted to the mobile number associated with your account. Once you have received your code, enter it in the appropriate box and select 'Continue'.

Note: For security purposes, you will be asked to enter an authorization code to confirm every new e-Transfer contact you create.

| My CUA       Accounts       Transfers & Payments       Q         Indd Contact       Image: Confirm Completed       Details Confirm Completed         Image: This transaction requires authentication.       Image: Confirm Completed         Image: Confirm Completed       Image: Confirm Completed         Image: Confirm Completed       Image: Confirm Complet                                                                                                    | <b>CUA</b><br>The better way to bank        | 40.11.3.0       |                                      | CUA Member EN Sign out                                                           |
|----------------------------------------------------------------------------------------------------|---------------------------------------------|-----------------|--------------------------------------|----------------------------------------------------------------------------------|
| dd Contact     Image: Confirm dion requires authentication.     confirmation code     Image: Confirm dion code     Image: Confirm dion                                                                                                    | My CUA                                      | Accounts        | Transfers & Payments                 | Q                                                                                |
| This transaction requires authentication.   confirmation code    • E-mail     • Text message A text merces A text merces • I bas been sent to your phone 0xxx xxx Enter in the code you have received. • Enter code If you don't receive use text message within 10 minutes, resend the code. the Interact* logo is a registered trade-mark of Interac Corp. used under license. Cancel Back Continue                                                                                                    | dd Conta                                    | ct Interac      |                                      | Details Confirm Completed                                                        |
| onfirmation code Image: Second Second Se | 1 This trans                                | saction require | s authentication.                    |                                                                                  |
| <ul> <li>E-mail</li> <li>Text message</li> <li>A text merces</li> <li>A text merces</li> <li>Inter code</li> <li>If you don't receive the text message within 10 minutes, resend the code.</li> </ul> The Interac® logo is a registered trade-mark of Interac Corp. used under license.           Cancel         Back         Continue                                                                                                    | onfirmation                                 | code            |                                      |                                                                                  |
| Text message A text message A text message If you don't receive use text message within 10 minutes, resend the code. If you don't receive use text message within 10 minutes, resend the code. Cancel Back Continue                                                                                                    | 🕑 E-mail                                    |                 |                                      |                                                                                  |
| ne Interac® logo is a registered trade-mark of Interac Corp. used under license. Cancel Back Continue                                                                                                    | Text me     A text r     Enter     If you c | code            | ne text message within 10            | has been sent to your phone (XXX) XXX-XXXX. Enter in the code you have received. |
| Cancel Back Continue                                                                                                    | he <i>Interac</i> ® logo                    | is a registered | trade-mark of <i>Interac</i> Corp. u | ised under license.                                                              |
|                                                                                                    |                                             |                 | Cancel                               | Back Continue                                                                    |

6. Congratulations! You have added your first *Interac* e-Transfer contact and can now send e-Transfers. You also have the option to print or export the page for your records.

| 40.11.3.0                                      |                                   |                        | (A) CUA Mem | 8 CUA Member |             | EN Sign out |  |
|------------------------------------------------|-----------------------------------|------------------------|-------------|--------------|-------------|-------------|--|
| My CUA Accounts                                | Transfers & Payments              |                        |             |              |             | Q           |  |
| Add Contact 📲                                  |                                   |                        |             | Details      | Confirm Com | pleted      |  |
|                                                |                                   | $\bigcirc$             |             |              |             |             |  |
|                                                |                                   | Contact successfully a | dded.       |              |             |             |  |
|                                                |                                   |                        |             |              |             |             |  |
|                                                |                                   |                        |             |              |             |             |  |
|                                                | Print                             | Export                 | Navigate to |              |             |             |  |
| Contact details                                |                                   |                        |             |              |             |             |  |
|                                                | Name Morgan Walle                 | en                     |             |              |             |             |  |
|                                                | E-mail tennesseefan               | @hotmail.com           |             |              |             |             |  |
| Preferred lan                                  | nguage English                    |                        |             |              |             |             |  |
| Security details                               |                                   |                        |             |              |             |             |  |
| Secret qu                                      | estion What do cow                | boys shoot?            |             |              |             |             |  |
| A                                              | Answer ******                     |                        |             |              |             |             |  |
| 'he <i>Interac</i> ® logo is a registered trac | de-mark of <i>Interac</i> Corp. u | sed under license.     |             |              |             |             |  |